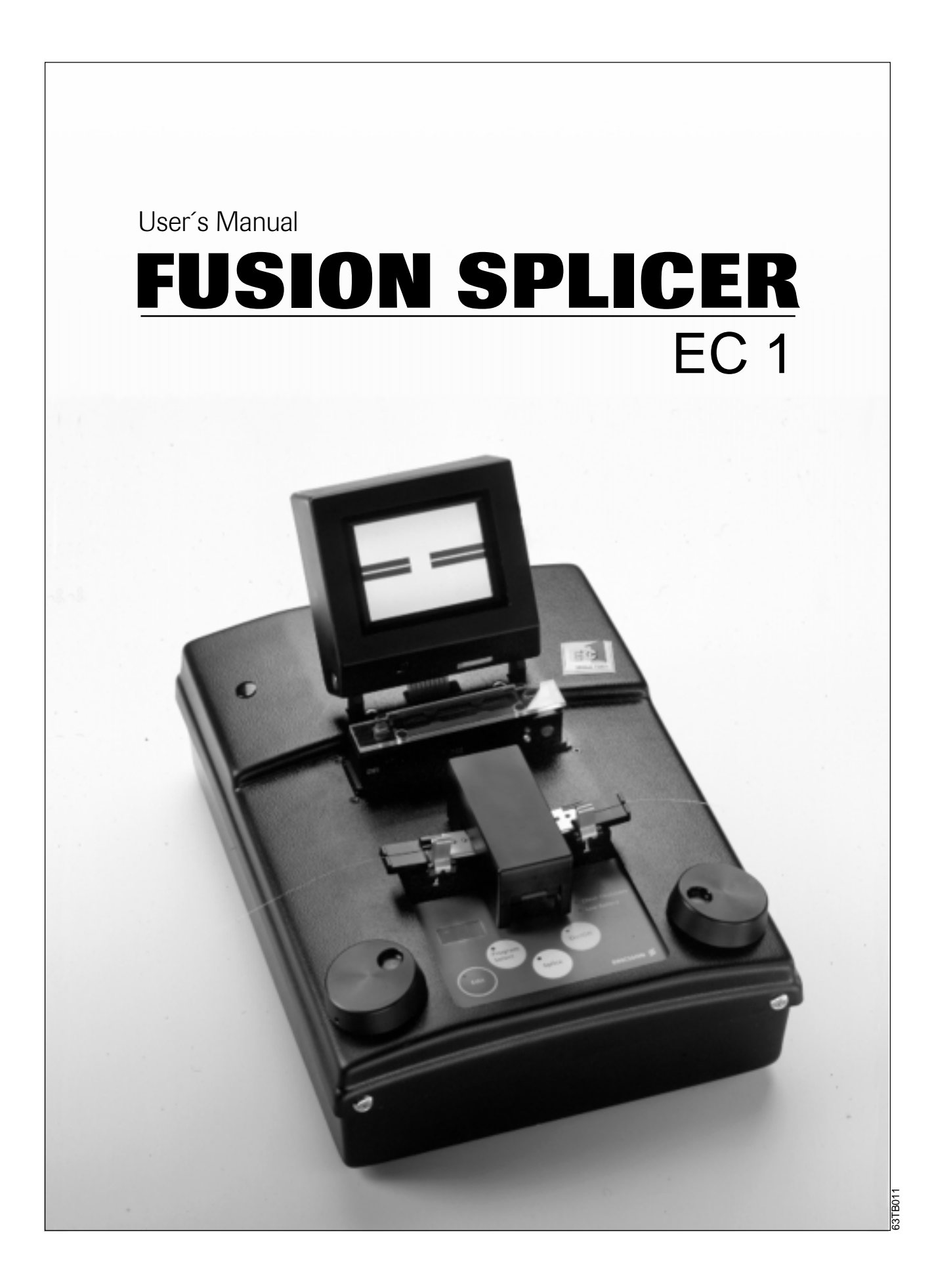

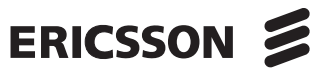

# **Table of Contents**

| Safety Information<br>Description of EC1 | 3<br>4 |
|------------------------------------------|--------|
| BASIC OPERATION                          | 5      |
| Set-up                                   | 6      |
| Program Selection                        | 7      |
| Fiber Preparation                        | 8      |
| Splicing                                 | 10     |
| Splice Protection                        | 13     |
|                                          |        |
| ADVANCED FUNCTIONS                       | 15     |
| Splicing Programs                        | 15     |
| Editing Splicing Programs                | 17     |
| User Options                             |        |
| Setting User Options                     | 19     |
| Maintenance                              | 00     |
|                                          |        |
| Accessories and Ordering                 |        |
| Appondicos                               |        |
| Appendices<br>A - Error Codos            | 24     |
| R - Tochnical Data                       |        |
| D - Technical Dala                       |        |
| Index                                    |        |
|                                          |        |
| Service Locations                        |        |

# **Safety Information**

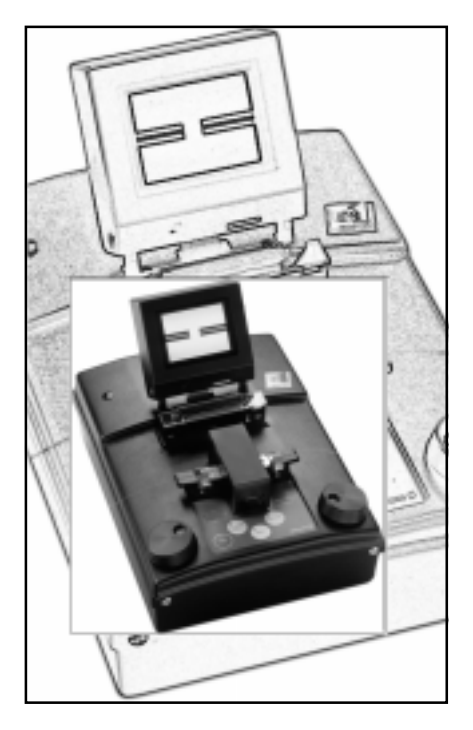

The EC1 Fusion Splicer is part of the Ericsson family of compact fusion splicers designed to meet all the needs associated with repairs and installations of fiber optic cable in trunk, local, data or cable-TV networks. It is distinguished by its simplicity of operation and portability, offering efficient splicing at low-cost.

In line with its user-friendliness, the EC1 comes with six predefined splicing programs that handle the most common types of single fiber splicing. In the section on Basic Operation you can read about these programs, as well as follow step-by-step through the use of the splicer. In addition, the EC1 allows you to design your own splicer programs. These are discussed as part of the section on Advanced Functions, along with details about user options.

In spite of EC1's ease of use, though, you should always keep in mind several pieces of safety and maintenance information.

# Operational Precautions

•**Do not use** the splicer in locations where there is a risk of **explosion**.

•Never touch the electrodes when the splicer is on.

•Never open the splicer or the power supply during operation.

•Never loosen any screws except those mentioned in this manual, since you may harm important adjustments.

# Maintenance Precautions

•Never use hard objects to clean the V-grooves or electrodes. Use the supplied brush, or in the case of the Vgrooves, isopropyl alcohol and cotton swabs.

•Never use acetone for cleaning any part of the splicer.

# Transport and Storage Precautions

•Keep the splicer clean and dry.

•Never leave your splicer in direct sunlight or in places where it might be exposed to excessive heat (such as in vehicles parked in the sun).

•Always transport the splicer in its carrying case to avoid damage to its precision parts.

•Keep the humidity to a minimum where the splicer is stored. The humidity must not exceed 98%.

•Close the safety shield during transport.

# **Description of EC1**

# EC1 is delivered with:

Fiber holders (for single fibers, 125/250 μm)

**Reference line switch** 

Turns reference lines on

Spare pair of electrodes

and off.

Cleaning tools (two brushes and one pair of tweezers)

Monitor

LCD monitor.

Adjustable high resolution

- User's manual
- Carrying case

Power connection (backside) Connection for external power supply or battery.

### Video output

(beneath screen) Attachment for an external monitor.

Plug (beneath screen) Plug for attaching external 12 V DC devices.

> Screen contrast adjustor

Adjusts the light

Dials

setting.

**Electrode warning lamp** 

Indicates unstable arc or worn electrodes when

illuminated.

Battery warning lamp

voltage when illuminated.

Indicates low battery

Control fiber movement, as well as, program

and parameter

intensity of the

background.

#### Safety shield

Heat oven

Plug-in unit for standard

heat-shrink sleeves.

For protection during th splicing sequence.

#### Electrodes

Replaceable electrodes are located underneath safety shield.

# Fiber holder clamps

For fixing the fiber holders to the splicer.

#### Display

Displays splicing program numbers, parameters and error codes.

### **Program select button**

Used for selecting splicing programs.

Edit button

into the splicer.

Splice button Used during parameter editing and user option sequence. setting to enter information

Starts the splicing

On/Off button Turns unit on and off. Also

serves as an "escape key" to abort other operations.

Description of EC1

# **BASIC OPERATION**

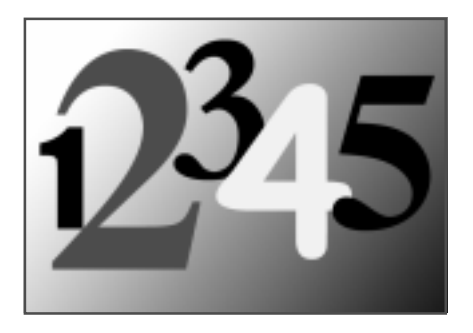

This chapter outlines step-by-step everything you need to know to make clean, low-loss splices using the EC1. Since every splicer is slightly different, it is recommended that you read through this chapter before you set to work, regardless of your previous level of experience. Once you are familiar with the splicer's basic operation, you can learn how to personalize EC1's capabilities to suit your particular needs by looking in the chapter entitled "Advanced Functions."

## 1. Set-up

Page 6

Particularly the first time, it is advisable to follow through stepby-step how to get the EC1 from its carrying case and into use.

## 2. Program selection

Page 7

The right splice requires the right splicing program.

# 3. Fiber preparation

## Page 8

Possibly the most important element of good splicing is correct preparation of the fibers. Carefully follow the guidelines listed on these pages concerning stripping lengths, end face quality and cleanliness.

# 4. Splicing

Page 10

As the EC1 is an entirely manual splicer it is necessary to carefully position the fibers before splicing and afterwards to check for bulges and waists.

# 5. Splice protection

# Page 13

Assuming all goes well, one can wrap up the splicing process by protecting the splice with a heat-shrink sleeve.

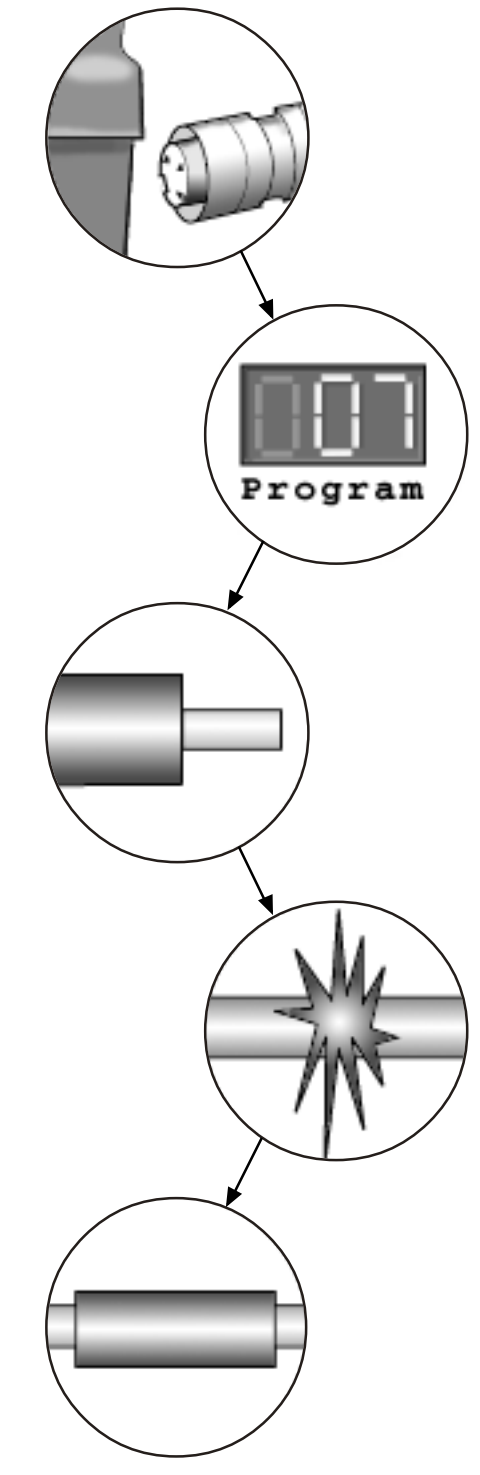

# Set-up

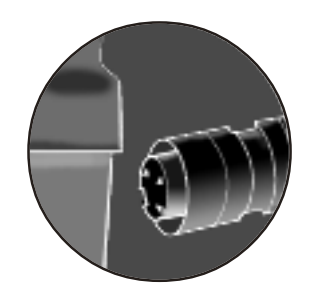

The following steps show you how to set up the EC1 when you arrive at a new work site. Please take note of the safety tips and specifications to ensure that you are making use of the EC1 in a safe and efficient manner.

## 1. Out of the box...

...and onto a level working space. Lift the EC1 out of its metal carrying case by firmly placing your hands on both sides of the machine and lifting upwards.

## 2. Power connection

The EC1 can either be connected to the external power supply or to a battery. Check to ensure that the power supply is rated at 100-240 V, 50-60 Hz. In the case of the battery, it is important that the battery is charged before use. The battery is NOT charged on delivery.

## 3. Lift monitor

Lift the monitor to an angle appropriate to easy viewing. The monitor will snap into place at the desired angle.

## 4. Turn on

To turn on the EC4 you press the button marked **On/Off** located on the top of the splicer until "EC1" appears in the red display. Once powered up, the motor working positions will be calibrated.

## Note:

Before pressing the power button, remove any fibers possibly left in the splicer from previous usage.

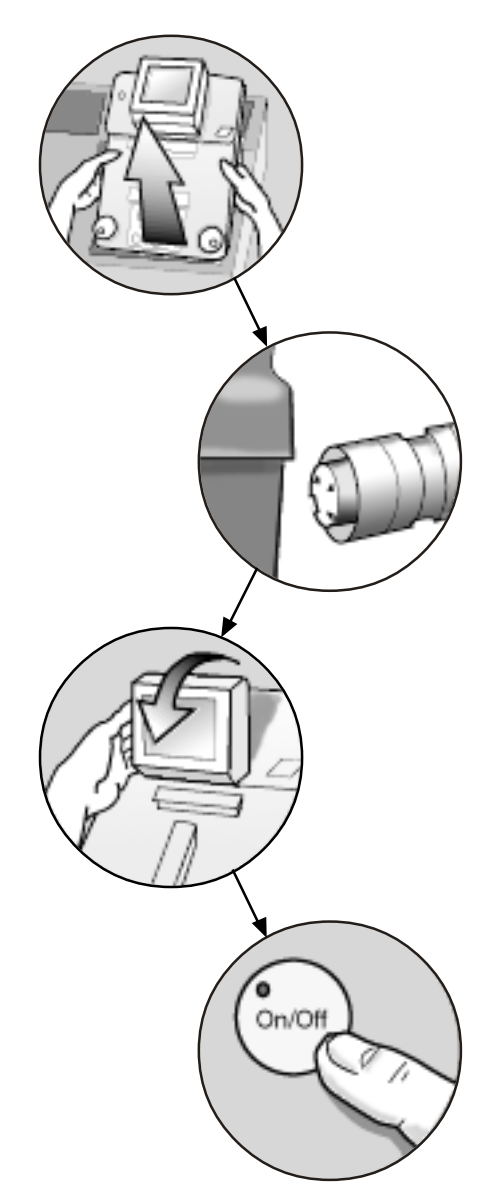

# **Program Selection**

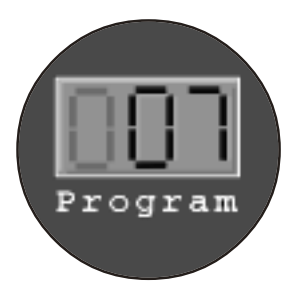

The EC1 comes with 6 pre-defined splicing programs that are intended to deal with the most common types of splicing. The following explains the content of these programs in brief, and how you go about selecting a splicing program. More information about splicing programs and details as to how you can specify your own splicing programs is covered in the chapter entitled "Advanced Functions."

# **Predefined Programs (Numbers 1-6)**

| Program Number | Fiber Types                            |  |
|----------------|----------------------------------------|--|
| 1              | General single mode fiber and pigtails |  |
| 2              | General single mode fiber              |  |
| 3              | Concentric single mode fiber           |  |
| 4              | Multimode fiber 50 µm core             |  |
| 5              | Multimode fiber 62.5 μm core           |  |
| 6              | Dispersion shifted fiber               |  |

## How to select a program

1. Press the button marked **Program Selection** to put the splicer into program selection mode.

2. Turn either of the dials to select the desired program number. The program numbers are shown in the red display.

3. Press the **Program Select** button once again in order to confirm your selection, thereby returning the splicer to splicing mode. If after this point you change your mind as to the program you desire, you must go back to Step 1.

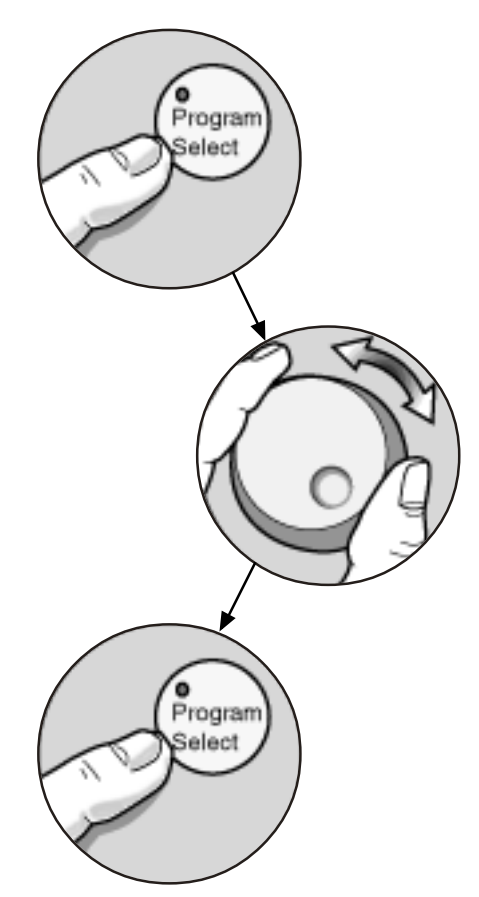

Program Selection

# **Fiber Preparation**

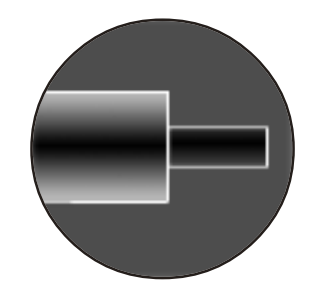

**Fiber preparation is possibly the most critical operation** in splicing, so it is particularly important to carefully observe the information regarding this procedure. The following leads you through step-by-step, but it is also important to keep in mind several general ingredients to low-loss splices:

- Minimal core eccentricity
- Perpendicular cleave surfaces
- •Cleanliness every step of the way

## 1. Heat-shrink sleeve

It is an easy, but ultimately very frustrating, step to forget, so be sure to place a heat-shrinkable protection sleeve on one of the fibers before stripping.

## 2. Fiber holders

Put the fibers into the correct type of fiber holders (see section on cleave lengths, p.9) so that 25-35 mm of fiber sticks out. Note also that, in order to set the holders into the splicer, you must observe their left and right handedness.

## 3. Stripping

Strip the protruding lengths of fiber with an appropriate stripping tool. If using an electrical device, be sure to look over its instructions before stripping.

## 4. Cleaning

Clean the bare fibers with a tissue or a pair of cotton swabs soaked in alcohol. It is important that from this point on you are very careful with the fibers to ensure that they do not become dirty again (such as by laying them down on a dusty working surface, or even waving them around in the air). Also check at this point that the V-grooves are clean, and if not, wipe them down with the provided brush or a cotton swab dipped in alcohol.

## 5. Cleaving

Cleave the fibers with a high quality cleaving tool, so that the end faces are free of tangs and chips (see ex., p. 11) and at an angle no greater than 1-2%. In addition, double-check that you are achieving the correct cleave lengths for your type of fiber.

Fiber Preparation

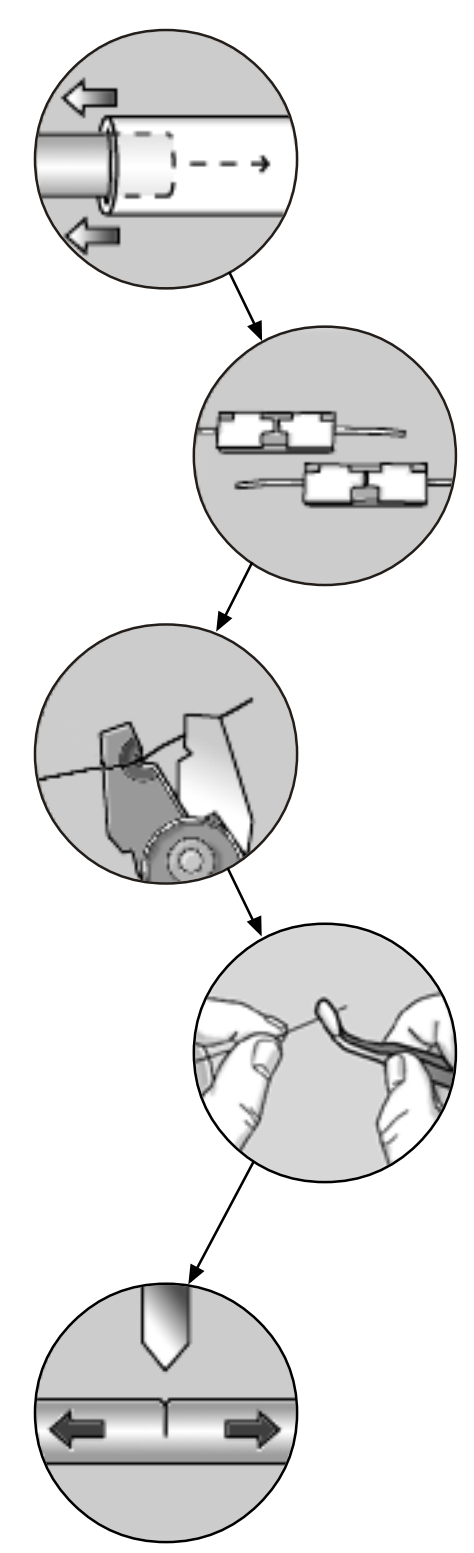

# **Cleave lengths**

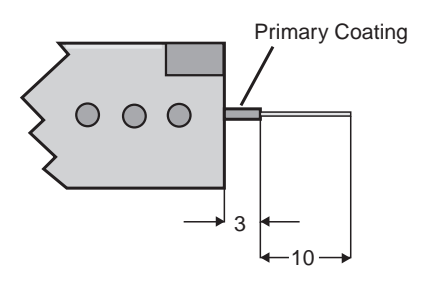

When splicing fibers with only **primary coating**, use the fiber holders marked 125/250 µm, and strip and cleave such that approximately 13 mm of fiber extends from the holder (3 mm coated, 10 mm uncoated).

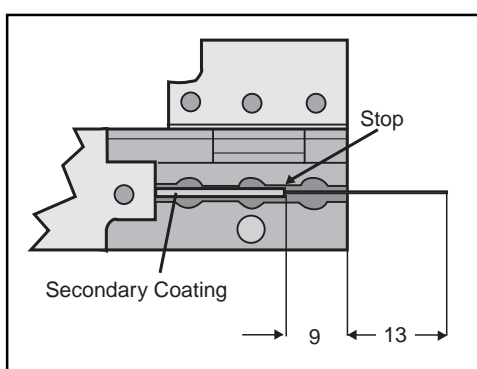

When splicing fibers with **tight secondary coating**, use the fiber holders marked 125/900  $\mu$ m, and strip and cleave such that there is approximately 22 mm of fiber exposed. As with single fibers 13 mm of fiber should

extend beyond the edge of the holder (the other 9 mm of bare fiber lying within the fiber holder).

Additionally, one should avoid pressing the end of the secondary coating against the stop (located along the groove running the length of the fiber holder: see picture) since this may cause bad alignment. Ideally the distance between the stop and the end of the coating is 0.5 mm.

## **Measuring gauge**

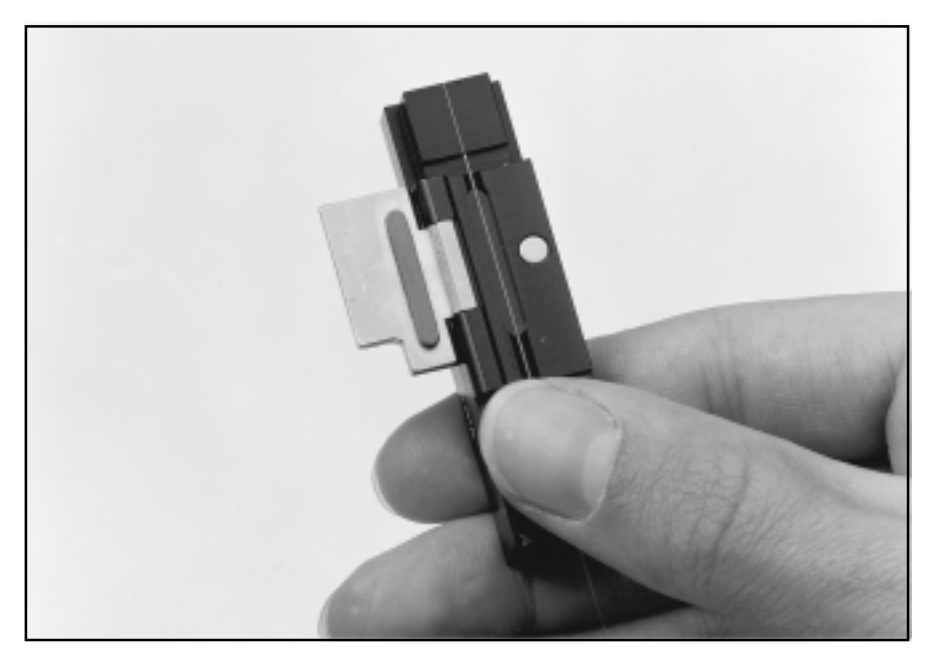

To check the stripping length it is convenient to use a measuring gauge. Proceed as follows:

1. Place the fiber in the fiber holder.

 Place the holder on the measuring gauge.
Position the fiber so that it extends to the edge of the gauge, thus achieving the correct length.

# Splicing

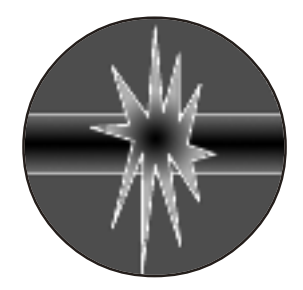

As the EC1 is a manual splicer, splicing quality partially depends on the skill of the person who runs it. There is no question that the longer you use the EC1, the more your ability to perfectly line up the fibers will improve. Regardless of your proficiency at splicing, however, there are several points you must always observe:

- •The EC1 only allows you to align fibers based on their cladding, so it is essential to use fibers with good core concentricity.
- •Ensure that the fibers do not suffer from fiber curl, since curled fibers will not lie flat in the V-grooves.
- •And once again, **cleanliness**. At this stage it is particularly critical to take note of the V-grooves, for if they are dirty the fibers will not line up properly.

## 1. Place the fibers

Open the safety shield and place the fiber holders onto the racks on top of the splicer so that the fibers lie along the V-grooves without colliding or overlapping.

## Note:

Since you should not slide the fibers along the V-grooves, the ideal procedure is to position the fibers over the V-grooves, keeping the fiber holders at an angle, and then to tilt the fiber holders down into place, letting the fibers fall into the V-grooves.

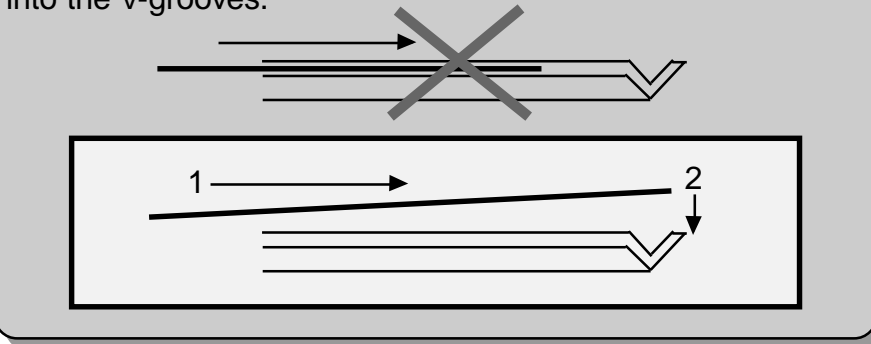

## 2. Clamp fiber holders

Lock the fibers into place by pushing up the clamps so that they snap down onto the fiber holders. Once the fiber holders are secure, you can reclose the safety shield.

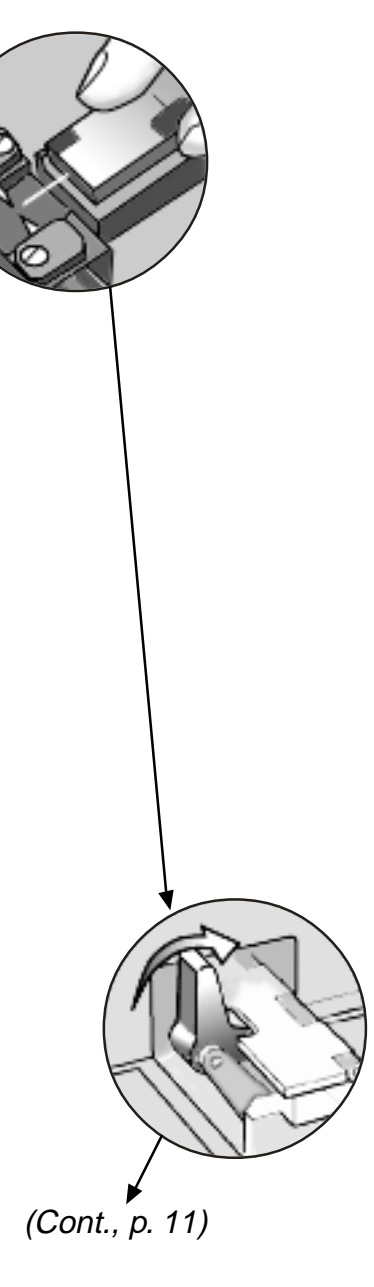

### Splicing

# 3. Align the fibers

Once you have reclosed the safety shield, you should be able to see the fibers in the screen. It is now time to inspect the fibers once again for dust and to review the cleave (see "Note" below). To align the fibers, you use the dials located on either side of the EC1--each dial moves its corresponding fiber. As an aid, you can turn on the reference lines with the switch located just below the screen. You want to get the fibers as close as possible without collision or overlap.

## Note:

If you can see any dust on the fibers, or if the cleave is excessively angled or includes tangs or chips, you should remove the fibers from the machine and re-strip and recleave. It is also recommended to clean the V-grooves. It sounds tedious, but the fact is that these defects will prevent the EC1 from giving a low-loss, high-strength splice.

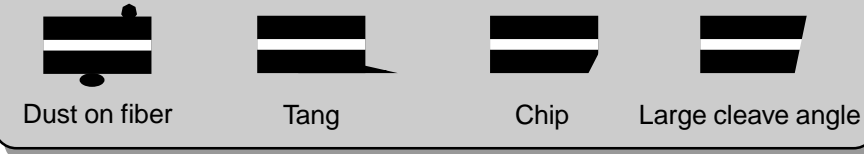

# 4. Press "Splice"

When you are satisfied with the fibers' alignment you can push the button **Splice**. It is never a waste of time, though, to first glance again at the displayed program number to reassure yourself that the desired splice program will be run.

## Note:

It may happen that the arc fails to start, possibly because the electrodes are worn-out or dirty. When this occurs, the display shows error code 02. By pressing **Splice** again, it is possible to make a new attempt to start the arc. However, after three failed attempts, the display will change to error code 03, and it means that the electrodes must be cleaned or changed. (See these instructions in "Maintenance," p. 21).

It is also possible that the electrodes do start, but that they make a sizzling sound. In this case, the electrodes are dirty, and you should run the electrode cleaning program, Program 100. (Follow "Program Selection" instructions, p. 7).)

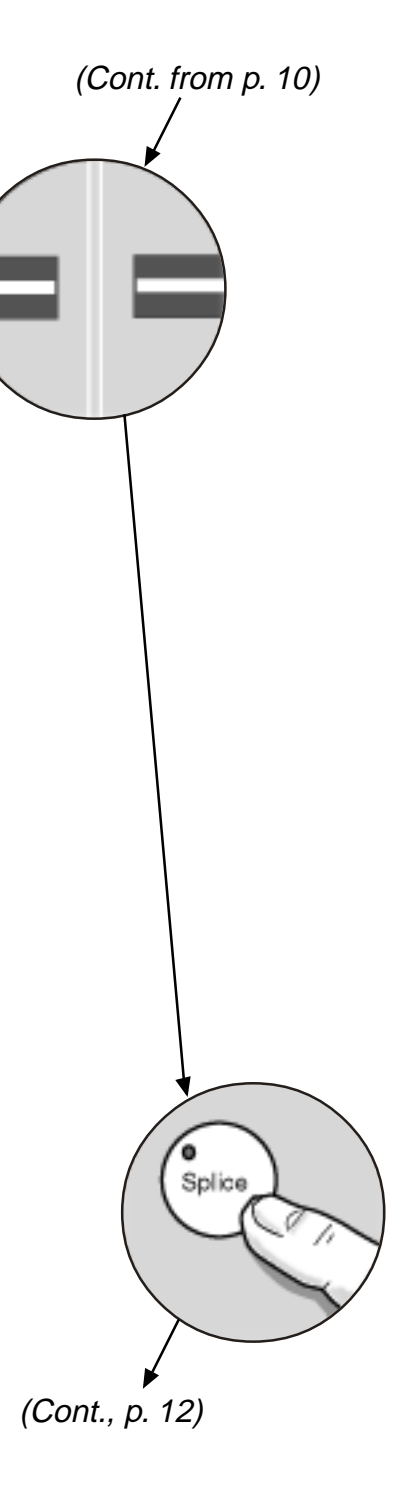

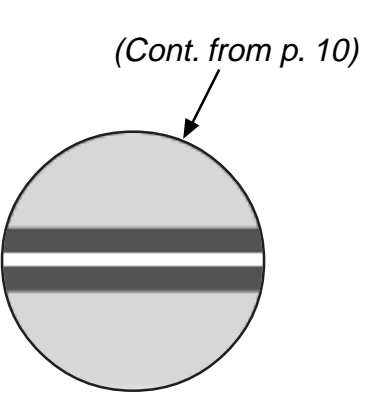

# 5. Check the splice

After the splice program is complete, it is advisable to make a visual inspection of the splice on the screen. If all went well, the outer diameter will be smooth and straight, and the white line along the center of the fiber will be continuous. (Keep in mind, though, that this line does not represent the core of the fiber, but rather just the focus point of the light being shown through the fiber, so you do not learn anything about core alignment by looking at this image). If there are any anomalies (see examples below), then it will probably be necessary to start all over again with fiber preparation.

# Bad splices

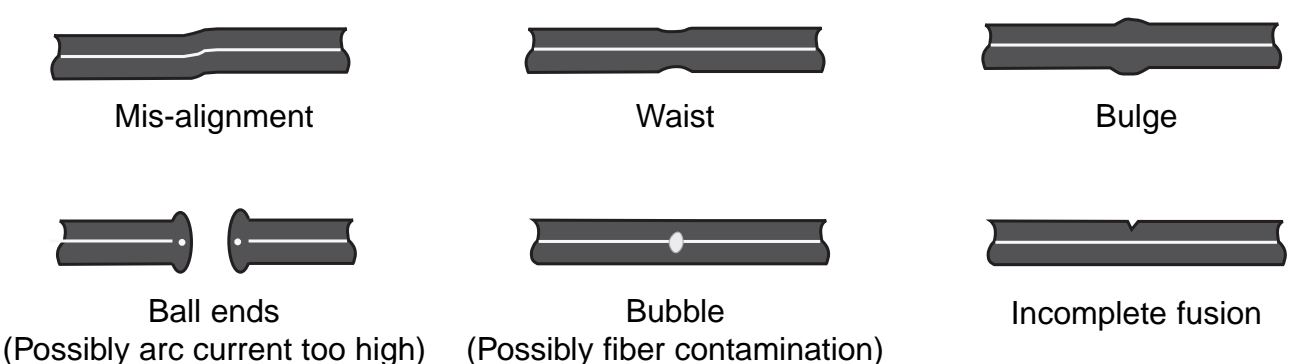

# Prefusion

The EC1 splicer is equipped with automatic prefusion which is executed directly before the splicing sequence. It is possible to set the program parameters so that the splicing program stops right after prefusion. In this way you can examine the fibers again before continuing with the splice. For more details, you should look in the section entitled "Setting User Options."

# **Splice Protection**

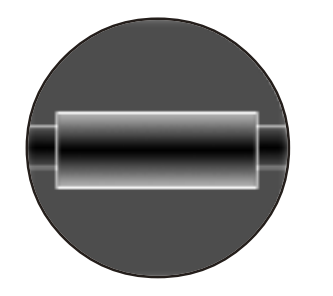

To protect the splice against mechanical stress and water damage, you can apply a heat-shrinkable sleeve. The EC1 conveniently comes with a built-in heat oven that melts the sleeve around the splice. The following explains, in brief, how you use the heat oven, but for more detailed information, including maintenance instructions, you must look in the heat oven's own manual.

## **Description of heat oven**

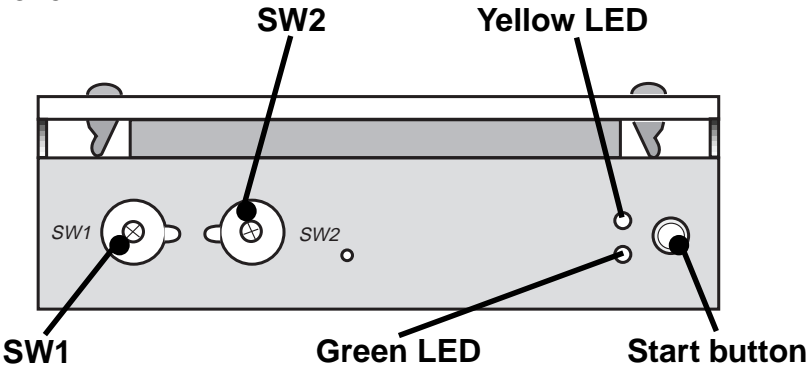

| SW1          | Temperature dial. See table below for values. Set to 2 on delivery.   |
|--------------|-----------------------------------------------------------------------|
| SW2          | Operating time dial. See table below for values. Set to 2 on deliv-   |
| Green LED    | ery.                                                                  |
| Yellow LED   | Indicates heat oven is connected to a power source and ready for use. |
| Start button | Indicates heat oven is running.                                       |

Pushing the start button initiates the heat shrinking operation.

| SW1                   |            | SW2                   |            |
|-----------------------|------------|-----------------------|------------|
| Dial setting          | Temp. (°C) | Dial setting          | Time (sec) |
| 0                     | 95         | 0                     | 45         |
| 1                     | 100        | 1                     | 60         |
| 2*                    | 105        | 2*                    | 75         |
| 3                     | 110        | 3                     | 90         |
| 4                     | 115        | 4                     | 105        |
| 5                     | 120        | 5                     | 120        |
| 6                     | 125        | 6                     | 135        |
| 7                     | 130        | 7                     | 150        |
| 8                     | 135        | 8                     | 165        |
| 9                     | 140        | 9                     | 180        |
| * Setting on delivery |            | * Setting on delivery |            |

\* Setting on delivery

## Suggested settings

SW1/2 settings

| SW1 | SW2 | Fiber type | Shrink tube type      |
|-----|-----|------------|-----------------------|
| 5   | 2-3 | Single     | Raychem SMOUV-1120-01 |
| 5   | 2-3 | Single     | Sumitomo FPS-1        |

Splice Protection

## Using the heat oven

## 1. Set temperature and operating time

Using the dials SW1 and SW2 you can set the temperature and operating to the desired settings. On the previous page you can find all of the details concerning these parameters, as well as suggested settings.

## 2. Place the fiber

Place the spliced fiber surrounded by its protection sleeve into the heat oven. You should try to keep the fiber gently stretched until you have once again closed the the lid.

## Note:

Do not let sharp objects come into contact with the heat element since they might damage its specially treated surface, thus raising the risk that shrink sleeves will stick.

## 3. Press start button

Pressing the start button on the right side of the heat oven begins the heat shrinking operation. At this point the yellow LED goes on, and emits a steady light while the oven heats up to the operating temperature. Once this temperature is reached, the yellow LED starts flashing and continues to do so until the heat shrinking operation is complete.

## 4. Removing fiber

During the cooling period that follows the heat shrinking operation, the green LED comes on and flashes. Only when the green LED changes to a steady light and you hear a beep has the temperature dropped sufficiently (to 80 °C) that you can open the lid and remove the fiber.

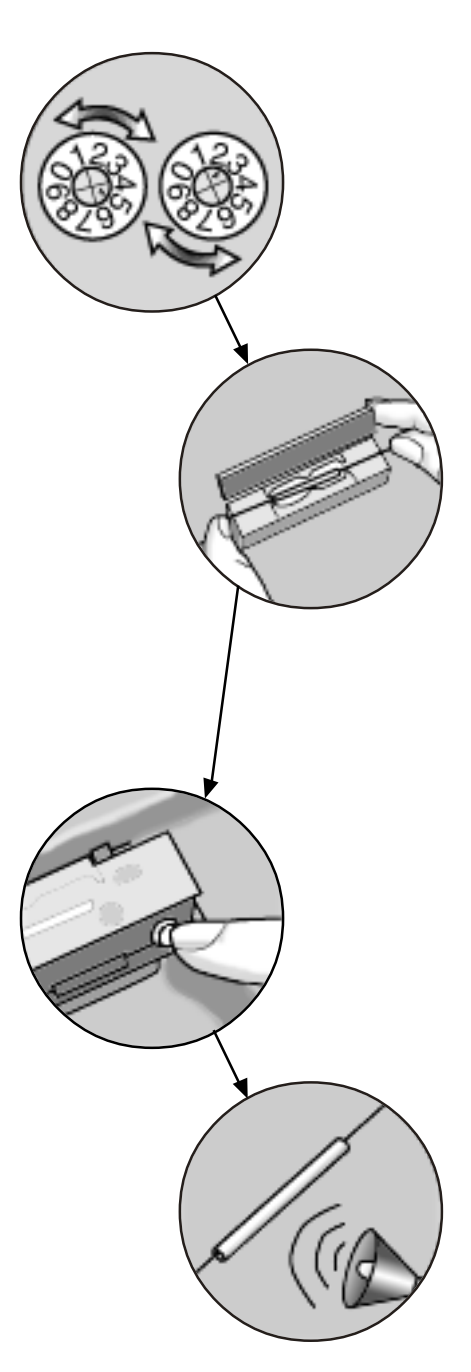

# ADVANCED FUNCTIONS Splicing Programs

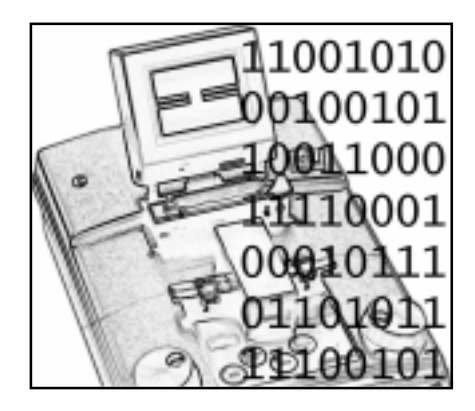

The EC1 has the capacity to store 17 different programs to meet your various splicing needs. The first six of these programs, Programs 1-6, are pre-defined and cannot be changed, and are intended to address the most common splicing requirements. Programs 11-20, on the other hand, are editable and offer you the possibility to define programs to suit your particular needs. The following few pages treat the splicing programs in greater depth and explain how you go about defining your own programs. Program 100 is the electrode cleaning program, and is discussed in more detail on page 16.

Splicing program structure

EC1's splicing programs are structured according to five basic phases, which themselves break down into several parameters. The following table outlines this structure.

| Phase       | What happens                                                                                                    | Parameters                                          | #             |
|-------------|----------------------------------------------------------------------------------------------------|-----------------------------------------------------|---------------|
| Prefuse     | The fibers are pulled so that a specified gap lies between the ends and then cleaned.                                 | Prefuse time<br>Prefuse current<br>Prefuse gap      | 1<br>2<br>3   |
| Overlap     | The fibers are slid inward and the arc is<br>lit. While the fibers melt, pressure<br>continues to push them together. | Overlap time<br>Overlap current<br>Overlap distance | 4<br>5<br>6   |
| Main fusion | The fibers are kept stationary while the arc is lit.                                                                  | Main fuse time<br>Main fuse current                 | 7<br>8        |
| Pull        | During this optional phase, the fibers are pulled slightly apart while the arc is still lit.                          | Pull time<br>Pull current<br>Pull distance          | 9<br>10<br>11 |
| Relax       | During this optional phase, the arc remains lit and the fibers stationary.                                            | Relax time<br>Relax current                         | 12<br>13      |

2

## Programs 1-6

Though it is not possible to change the parameter values in Programs 1-6, it is possible to read them by following the adjacent instructions. To understand the values, refer to the table about splicing parameters on the next page.

- Press **Program Select** and turn the dials to choose a program. The program numbers appear in the red display.
  - Press Edit and turn the dials to choose a parameter number.
- 3 Press Edit again to read the value of the selected parameter in the red display.
- Press Edit to select a new parameter number or On/Off to return to splicing mode.

# **Splicing parameters**

As you saw in the table describing the splicing programs' structure (previous page), each program is composed of thirteen parameters. The adjacent table outlines the range of values each parameter can have. It is these values that you read in the case of Programs 1-6 and can modify when personalizing Programs 11-20 to fit your specific needs.

| Parameter No. | Parameter         | Range of possible values |
|---------------|-------------------|--------------------------|
| 1             | Prefuse time      | 0.1 - 20.0 sec.          |
| 2             | Prefuse current   | 10.0 - 20.0 mA           |
| 3             | Prefuse gap       | 10 - 100 μm              |
| 4             | Overlap time      | 0.1 - max 13.3 sec.*     |
| 5             | Overlap current   | 10.0 - 20.0 mA           |
| 6             | Overlap distance  | 1 - 100 μm               |
| 7             | Main fuse time    | 0.1 - 20.0 sec.          |
| 8             | Main fuse current | 10.0 - 20.0 mA           |
| 9             | Pull time         | 0.0 - max 13.3 sec.*≖    |
| 10            | Pull current      | 10.0 - 20.0 mA           |
| 11            | Pull distance     | 1 - 100 μm               |
| 12            | Relax time        | 0.0 - 20.0 sec.ª         |
| 13            | Relax current     | 10.0 - 20.0 mA           |

 $^{\ast}$  The maximum settable values for overlap and pull time depend on the settings of the overlap and pull distances. This is due to a fixed minimum motor speed, whereby short distances give short times while long distances give longer times. The maximum values shown in the table for overlap and pull time are valid when overlap and pull distances are set to 100  $\mu m.$ 

<sup>a</sup> Selecting a value of 0.0 sec. in the case of pulling and relaxation implies that you do not want to include these operations in your splicing program. To design a splicing program that involves pulling and/or relaxation, you must set the relax and/ or pull time to a value greater than 0.0.

# Program 100 (Electrode cleaning program and Splice counter)

Built into the electrode cleaning program is both a readonly counter that shows the total number of splices that have been done on the machine as well as a resettable counter that is used to indicate how many splices have been done since the last time the electrodes were changed.

| Parameter<br>Number | Parameter                                       | Range of values             |
|---------------------|-------------------------------------------------|-----------------------------|
| 1                   | Current splicer counter                         | 000-999 (possible to reset) |
| 2                   | Total splice counter<br>(in 1000's of splices)* | 000-999 (read-only)         |
| 3                   | Total splice counter                            | 000-999 (read-only)         |

\* For example, if parameter 2 reads "004" and parameter 3 reads "279," then a total of 4,279 splices have been done on the machine.

## Resetting the splice counter

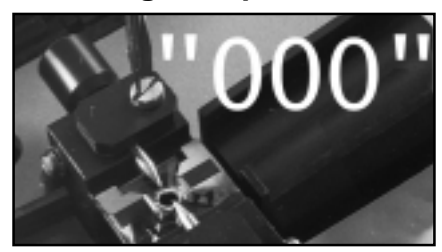

You should **reset the current splice counter to "000" every time you change the electrodes**. To do so you follow the steps for editing splicing programs on the next page, entering "100" in Step 2, "001" in Step 4, and "000" in Step 6. Be sure to go through all the steps and press **Enter** after you have reset the counter, otherwise the information will not be saved.

## Note:

The splice counter does **NOT** reset itself automatically when you change the electrodes. You must do it yourself.

# Splicing Programs

# **Editing Splicing Programs**

Here is how you can change parameters' values in Programs 11-20 to design your own splicing programs. On delivery, Programs 11-16 are copies of Programs 1-6, so you can use them as a start point.

1. Press the Program Selection button.

**2.** Turn one of the dials to select the program (11-20) you want to personalize.

**3.** Press the **Edit** button to enter editing mode, signalled by the illumination of the LED on the **Edit** button.

Note:

If a security code is set (see page 18), the display will start to flash, and you can not proceed until you enter the code by turning one of the dials to the correct number and pressing **Edit** again.

**4.** Select a parameter to change by turning one of the dials until its value appears in the display. As an aide, refer to the "Splicing parameters" table on page 16.

**5.** Press the **Edit** button to register your choice of parameter. In response the LED on the **Edit** button will start flashing, and the current value of the parameter will appear in the display.

6. Change the parameter value by turning one of the dials.

**7.** Press the **Edit** button to store the new value. At this point, if you have more parameters to change you should follow the dashed arrow back up to Step 4. If you are done with your modifications to the program, you can go onto Step 8 and leave editing mode.

**8.** When you are entirely done modifying the program, return to splicing mode by pressing the **On/Off** button.

Editing Splicing Programs

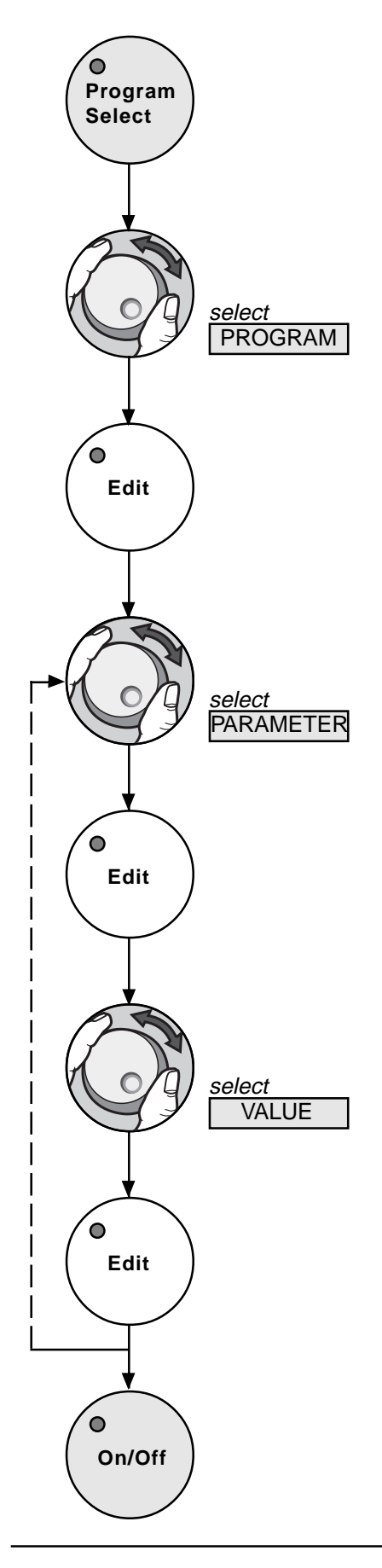

# **User Options**

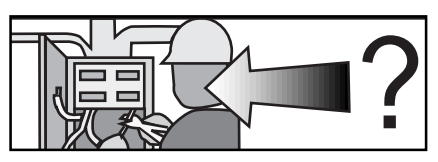

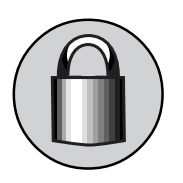

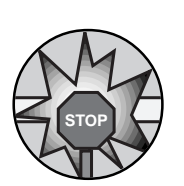

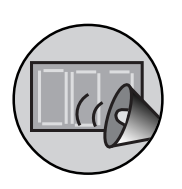

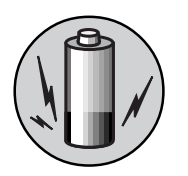

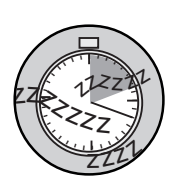

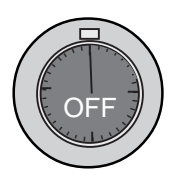

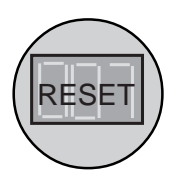

User Options

The EC1 also includes a set of user options that allow you to further personalize the splicer to your particular working situation. These options are described below, and the method for setting them is outlined on the next page.

## 1 - Security code

The EC1 is equipped with an optional three-digit security code which allows you to protect your settings and splicing programs from being changed without your knowledge. The code functions as follows: when the red display is flashing, the security code must be given using one of the dials and then entered with the **Edit** button. If the incorrect security code is given, then the requested operation is aborted.

## 2 - Prefuse control

If the prefuse control is on, the program will halt after prefusion. This allows you to check the fibers before main fusion. If you then want to continue the spicing operation, press the **Splice** button. If you want to abort the splice, press the **On/Off** button.

## 3 - Changed parameter indication

This option is to assist you while you edit splicing programs by telling you whether a selected parameter has already been changed. If the parameter has been changed, its default value will be displayed along with two beeps followed by its current value.

## 4 - Low battery warning level

This allows you to specify the voltage level at which you want the splicer to warn you that the battery is getting low.

## 5 - Stand-by time

When the EC1 is powered from a battery it goes into stand-by mode (low power mode) after a certain time in order to save the battery charge. This option allows you to specify this length of time before the splicer goes into stand-by mode. To reactivate from stand-by mode, you just press the **On/Off** button.

## 6 - Shut-off time

This is where you specify how long you want the splicer to sit in stand-by mode before it shuts off automatically.

## 7 - Reset splicing programs

If this function is turned on, all editable splicing programs will revert to their default values.

# **Setting User Options**

# User options ranges

When you want to set the user options, refer to the adjacent table and follow step-by-step below.

### Note:

Be sure to remove any fibers possibly left in the splicer before getting started.

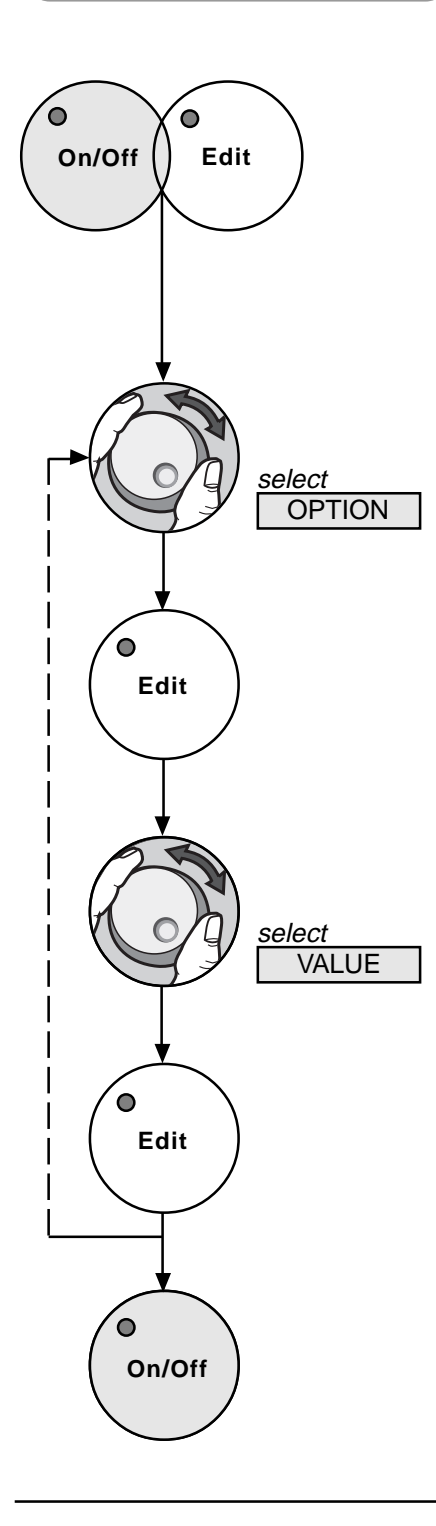

| Option<br>Number | Option                                                | Range of values                         | Default<br>Settings |
|------------------|-------------------------------------------------------|-----------------------------------------|---------------------|
| 1<br>2<br>3      | Security code<br>Prefuse control<br>Changed parameter | 0 - 999<br>0/1 (Off/On)<br>0/1 (Off/On) | 0<br>0<br>0         |
| 4                | indication<br>Battery warning<br>level                | 10.5 - 12.5 V                           | 11.3                |
| 5                | Stand-by time                                         | 0.1 - 99.9 min.                         | 1.0                 |
| 6                | Shut-off time                                         | 0.1 - 99.9 min.                         | 10.0                |
| 7                | Reset splicing<br>programs                            | Performed when set to 0                 | -                   |

**1.** Press the **On/Off** and **Edit** buttons simultaneously until the red display shows "001." At this point you are in set-up mode.

### Note:

If a security code is set (see page 18), the red display will start to flash, and you can not proceed until you enter the code by turning one of the dials to the correct number and pressing **Edit** again.

**2.** Turn one of the dials to select the option (1-7) you want to set.

**3.** Press the **Edit** button to enter your choice and have displayed the current setting for the selected option.

**4.** Turn one of the dials until the new desired value for the option appears in the red display.

**5.** Press the **Edit** button to store the selected value. Then, if you have no more options to set, proceed on to Step 6. However, if you want to change other options, start once again from Step 2 and choose a new option number.

**6.** To exit from set-up mode and end your session setting user options, press the **On/Off** button.

Setting User Options

# Maintenance

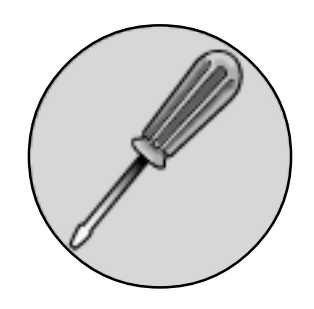

Cleanliness

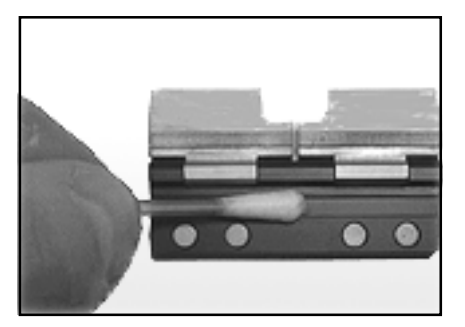

Both the **fiber holders** and the **fiber holder fixtures** should be regularly cleaned with the glass fiber brush or a cotton swab dipped in alcohol. You should also keep your eyes open for any damage to the fiber holders, particularly around the grooves. To keep the EC1 splicer in tiptop shape, there are three areas of general maintenance you should regularly attend to.

- Cleanliness
- Battery
- Electrodes

The splicer is equipped with error messages (see p. 24) that will remind you about some of these tasks, but ideally you will make maintenance a habitual part of your use of the EC1.

It may be tiresome to be reminded once again how important cleanliness is; nevertheless, this is also the easiest, and most recurrent, task associated with maintenance of the EC1. The following is a summary of the most dirt sensitive parts of the machine.

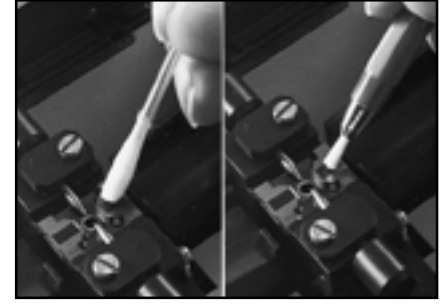

If the **V-grooves** are dirty, then it will be impossible to line up the fibers properly, so if you see a visible fiber offset on the screen, it is probably due to dirty V-grooves. You can clean the V-grooves with the glass fiber brush or a cotton swab soaked in alcohol. You should **NOT** clean them with compressed air nor with petroleum products.

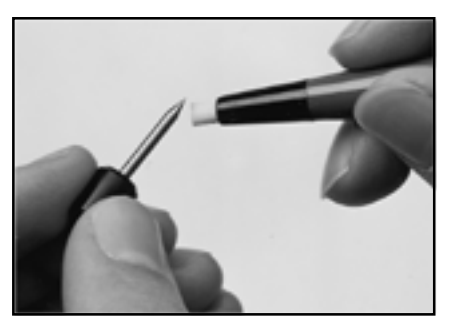

You should remove the electrodes and clean them with the fiber glass brush only when error codes 02 or 03 are shown. Do NOT clean the electrodes with a cotton swab dipped in alcohol. For instructions as to how you remove and reinsert the electrodes see the section on electrode maintenance on p. 21. Once you have them remounted, you should run the electrode cleaning program (Program 100, see below) 2-3 times.

# Program 100 (Electrode Cleaning Program)

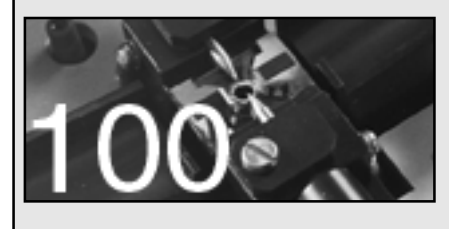

You should make running Program 100 part of your daily routine with the EC1. In addition to running it at the beginning of each work day, you should stop and initiate Program 100 after every 15-20 splices. It is also the best corrective measure if the electrodes make a sizzling sound while the arc is lit.

## Maintenance

### Battery

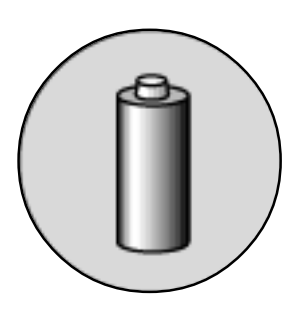

The battery is uncharged on delivery, so before you can use it, you must count on 16-20 hours charging time. Additionally, when you connect the battery to the charger, you should ensure that the charger's current limitation setting is 0.45 A. Later, when recharging the battery after use, you should also keep in mind several other points.

- Only recharge the battery after it is completely run down. This means that even when the LED "Low Battery" comes on, you should continue using the splicer and should not recharge until the splicer runs out of power altogether.
- Even when not using the battery regularly, you should recharge it once a month to maintain its full capacity.
- Charge an uncharged battery for 16-20 hours, and no longer since a longer charging can shorten the battery's lifetime.

### Replacing the electrodes

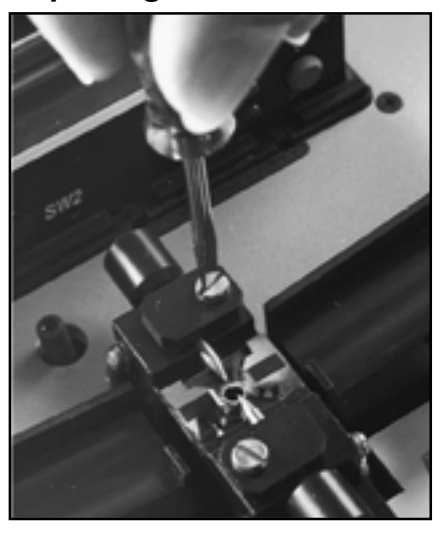

When the error code 04 is displayed, 1000 splices have been executed on the splicer. This is a signal to you that you may want to change the electrodes. You certainly want to replace them every 2000 splices. To get rid of the error message you must reset the splicer counter (see p. 16), and if you are replacing the electrodes you should be resetting the counter anyway.

To change the electrodes (or remove them for cleaning), you must first loosen the the fixing screws, and then the electrodes should lift right out. Once you have mounted the new electrodes, you should run the electrode cleaning program (Program 100) 2-3 times. And once again: **Do not forget to reset the splicer counter whenever you replace the electrodes.** 

# **Accessories and Ordering**

To place an order you should have the ordering number ready and direct yourself to an authorized Ericsson representative. To find the representative in your home country look on the list at the end of the manual.

| EC1<br>Ordering number:<br>EC1                                                                                                    | 63ST003                                     | The EC1 kit includes the splicer, fiber holders,<br>a spare electrode set, cleaning tools (two glass<br>fiber brushes and a pair of tweezers), and a<br>user's manual. Everything is conveniently<br>packaged in a metal carrying case.<br>Battery and external power supply are <b>NOT</b><br>included. |
|----------------------------------------------------------------------------------------------------|---------------------------------------------|----------------------------------------------------------------------------------------------------|
| Battery<br>Ordering number:<br>Battery<br>Battery charger, Europe<br>Battery charger, USA<br>Battery charger, UK                   | 42ST029<br>10000278<br>10000276<br>10000277 | One of your options for powering the EC1 is to<br>use an external battery. The battery holds a<br>charge equivalent to approximately 100 splices.                                                                                                    |
| <b>Power supply</b><br>Ordering number:<br>Power supply/Battery charger<br>Power cord, Europe<br>Power cord, USA<br>Power cord, UK | 42ST072<br>10000159<br>10000160<br>10000161 | It is also possible to power the EC1 with an external power supply which gives an input of 100-240 V, 50-60 Hz.                                                                                                    |
| Car battery cable<br>Ordering number:<br>Car battery cable                                                                         | 42ST052                                     | For lengthy operation with no access to a power outlet, a 12 V car battery can also be used as a power source.                                                                                                    |
| Heat oven<br>Ordering number:<br>Heat oven                                                                                         | 57ST001                                     | The heat oven is used for crimping protection<br>sleeves. Heat shrinkable sleeves for both<br>ribbon and single fiber can be used with the<br>oven. Additionally the heat oven can be con-<br>veniently set into the top of the of the EC1<br>splicer.                                                   |

| Measuring gauge<br>Ordering number:<br>Measuring gauge | 42SM006             | The measuring gauge provides a convenient<br>way to achieve correct cleaving and stripping<br>lengths when using strippers and cleavers<br>others than those recommended by Ericsson. |
|--------------------------------------------------------|---------------------|----------------------------------------------------------------------------------------------------|
| Fiber stripping tool                                   |                     | Ericsson offers a high quality stripping tool intended for single fibers.                                                                                                    |
| Ordering number:<br>Fiber stripping tool               | 10000640            |                                                                                                    |
| Fiber cleaver EFC-P24                                  |                     | The EFC-P24 fiber cleaver offers low angle cleaves, as well as built-in stripping length                                                                                              |
| Ordering number:<br>Fiber cleaver                      | 10000707            | measurement.                                                                                                    |
| Fiber holders                                          |                     | Two different types of fiber holders are available for the EC1 splicer. The 125/250 $\mu m$                                                                                           |
| Ordering number:                                       |                     | holders are intended for regular single fiber.                                                                                                    |
| 125/250 μm, left                                       | 42SM049             | The 125/900 $\mu$ m holders are necessary when                                                                                                    |
| 125/250 µm, right                                      | 42510050<br>425M052 | splicing liber with light secondary coating.                                                                                                    |
| 125/900 μm, right                                      | 42SM051             |                                                                                                    |
| Electrode                                              |                     | It is necessary to periodically replace the electrodes, and Ericsson offers them for sale.                                                                                            |
| Ordering number:<br>Electrode                          | 53SM006             | Be sure to buy a pair.                                                                                                    |

Notes: \_\_\_\_\_

Accessories and Ordering

# **Appendix A - Error Codes**

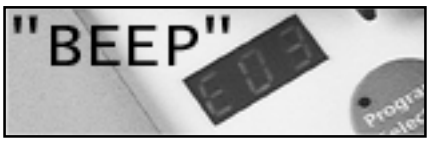

When an error occurs or the EC1 wants to give you maintenance information, you will hear a beep and see an "E" followed by a two-digit code in the red display.

| Error code | Error                                                                  | Corrective measure                                                         |
|------------|------------------------------------------------------------------------|----------------------------------------------------------------------------|
| 01         | Safety shield open when trying to splice                               | Close safety shield                                                        |
| 02         | Electrodes found to be bad based on the most recent splicing operation | Try <b>Splice</b> again. If this fails, clean and/or change the electrodes |
| 03         | Three splice attempts in a row failed                                  | Clean and/or change electrodes                                             |
| 04         | Electrodes used for more than 1000 splices                             | Reset splicer counter, and, if necessary replace electrodes                |
| 05         | Fibers positioned so that requested movement is impossible             | Prepare fibers again                                                       |
| 06         | Low battery voltage                                                    | Recharging will soon be necessary                                          |
| 07         | Empty battery                                                          | Recharge or change batteries                                               |
| 08         | Incorrect security code given                                          | Abort operation or try again                                               |
| 09         | Bad operation/ Handling error                                          | Contact your authorized<br>Ericsson service partner                        |
| 11         | Incorrect operation in RAM                                             | Contact your authorized<br>Ericsson service partner                        |
| 12         | Incorrect operation in EPROM                                           | Contact your authorized<br>Ericsson service partner                        |
| 13         | Unable to write to EPROM                                               | Contact your authorized<br>Ericsson service partner                        |
| 15         | Pressure sensor failure                                                | Contact your authorized<br>Ericsson service partner                        |
| 21         | Step-motor drivers initiated with out-of-limit values                  | Contact your authorized<br>Ericsson service partner                        |
| 22         | PWM signals initiated with out-of-limit values                         | Contact your authorized<br>Ericsson service partner                        |
| 23         | Attempt to display "undisplayable" values                              | Contact your authorized<br>Ericsson service partner                        |
| 24         | EPROM address out of range                                             | Contact your authorized<br>Ericsson service partner                        |

Appendix A - Error Codes

# **Appendix B - Technical Data**

| Fibers                 | Single fiber 125/250 μm<br>Single fiber 125/900 μm<br>Single mode, multimode and dispersion-shifted fiber         |
|------------------------|----------------------------------------------------------------------------------------------------|
| Splice losses          | Typical value, using identical single mode fibers: 0.04 dB                                                        |
| Fiber alignment method | Fixed V-grooves for radial alignment<br>High precision stepper motors for axial alignment                         |
| Power supply           | 100 - 240 V, 50 - 60 Hz<br>12 V DC with special adaptor                                                           |
| Battery                | Splicer only: >100 splices per charge<br>with heat oven: >70 splices per charge<br>Recharging time: 16 - 20 hours |
| Operating environment  | -5 to +40 °C, 0 - 98% RH (non-condensing)                                                                         |
| Storage environment    | -15 to +70 °C, 0 - 98% RH (non-condensing)                                                                        |
| Monitor                | 3.2" high resolution, adjustable and tiltable LCD monitor                                                         |
| Video output           | 1 V p-p positive, 75 $\Omega$ /CCIR                                                                               |
| Power output           | 12 V DC, max 1.3 A to an external device                                                                          |
| Size                   | 240 x 340 x 152 mm (W x D x H)<br>(approx. 9.5 x 13.4 x 6 in.)                                                    |
| Weight                 | 3.9 kg (approx. 8.6 lbs.)                                                                                         |
| Carrying case          | Rugged cabin-sized case with extra space for all necessary accessories                                            |
| Carrying case size     | 497 x 198 x 395 mm (W x D x H, in an upright position)<br>(approx. 19.6 x 7.8 x 15.6 in.)                         |

# Index

# A

Alignment. See Fiber alignment Arc failure to start 11

# В

Battery 22, 25 charging 6, 21, 24 warning lamp 4, 18

## С

Car battery cable 22 Carrying case 3, 25 Clamps 4, 10 Cleaning electrodes 11, 20, 24 fiber holders 20 precautions 3 stripped fibers 8 V-grooves 8, 10, 20 Cleaving 8 cleave angle 8, 11 tool 23

# D

Dials 4 Display 4 Dust 11

# Ε

Edit button 4, 17 Electrode cleaning program. See Splicing programs: Program 100 Electrodes 4, 23 cleaning 11, 20, 24 precautions 3 replacement 11, 21, 24 warning lamp 4 Error codes 11, 21, 24 External devices 4, 25

# F

Fiber alignment 11, 25 Fiber curl 10 Fiber holders 8, 23 Fiber placement 10 Fiber preparation 8-9

# Η

Heat oven 4, 13, 14, 22 Heat-shrink sleeve 8, 13, 14

## Μ

Main fusion phase 15 Maintenance 3, 20-21 Measuring gauge 9, 23 Modes editing mode 17 program selection mode 7 set-up mode 19 splicing mode 7, 15 Monitor 4, 6, 25

# 0

On/Off button *4*, *6* Overlap phase *15* 

# Ρ

Power supply characteristics 6, 22, 25 connection 4, 6 Precautions 3 Prefusion 12, 15, 18 Program 100. See Splicing programs: Program 100 Program select button 4, 7 Programs 11-20. See Splicing programs: create your own Pull phase 15

# R

Reference lines *4*, *11* Relax phase *15* 

# S

Safety 3 Safety shield 3, 4, 24 Screws 3, 21 Security code 17, 18, 19, 24 Service Locations 27 Set-up 6 Shut-off time 18 Splice button 4, 11 Splice counter 16, 21. See also Splicing programs: Program 100

Splice losses 25 Splice Protection 13 Splicing 10-12 bad splices 12 Splicing programs create your own (11-20) 7, 16, 17 parameters 15, 16, 17, 18 predefined (1-6) 7, 15 Program 100 11, 16, 20, 21 resetting to default 18 structure 15 Stand-by time 18 Stripping 8 tool 23 SW1/2 13, 14

# U

User Options 18 setting 19

# V

V-grooves 3. See also Cleaning: Vgrooves Video output 4, 25 Viewing angle adjustor 4

# **Service Locations**

#### Argentina

Reycom electrónica S.A. Bernardo de Irigoyen 972 Piso 6° 1304 Buenos Aires tel: (54-1) 307-2185

#### Austria

Ericsson Austria A.G. Pottendorferstrasse 25-27 A-1121 Vienna tel: +43 1 811 000

#### Belgium

Phase-Optic S.A. Z. A. de Vaubesnard 7 chemin de Vaubesnard F-91410 Dourdan France tel: +33 1 645512 00

#### Brazil

ASGA Microelectrónica S.A. Rodovia Dr. Roberto Moreira Km 4-CP 132 13140-000 Paulínia, SP tel: 55 19 8442020

#### Canada

Amherst Fiber Optics Brentwood Commons Two, Suite 205 750 Old Hickory Blvd. Brentwood, TN 37027 USA tel: +1 (615) 376-4396

#### China

Wall International Group Vantone Plaza, Room B1606 No. 2 Fu Cheng Men Wai St. Beijing 100037 tel: 86 10 68579091

#### **Czech Republic**

HKE, spol. s.r.o. Na Cikorce 3 CZ-143 00 Prague 4 tel: 420 2 402 6889

### Denmark

Ericsson Components Dist. Sluseholmen 8 DK-1790 Copenhagen V tel: +45 33883101

### Finland

Viikinkikaapeli Oy Sierakiventie 8 SF-02780 Espoo tel: +358 9 299 65 00

#### France

Phase-Optic S.A. Z. A. de Vaubesnard 7 chemin de Vaubesnard F-91410 Dourdan tel: +33 1 64551200

#### Germany

Macrotron Systems Ammerthalstrasse 7 D-85551 Kirchheim tel: +49 8 945 111 283

### Hong Kong

Comtec Far East Reg Office Rm. 607, Austin Tower, 22-26A Austin Ave. Tsim shatsui, Kowloon tel: +852 23 112 263

#### India

Subex Systems Ltd. 721, 7<sup>th</sup> Main Mahalaxmi Layout Bangalore – 560 086 tel: +91 80 3327581

Ericsson Comm. Pvt. Ltd. The Great Eastern Plaza 2-A Bhikaji Cama Place New Dehli 110 066 tel: +91 11 6180808

#### Indonesia

Ericsson Indonesia P.T. Wasma Pondok Indah, 10<sup>th</sup> FI. JL Sultan Iskandar Muda V. TA Jakarta 12310 tel: 62 21 7693555

#### Italy

Advance Italia Srl Via F. Ili Cernuschi 22 I-22055 Merate (LC) tel: +39 039 990 7612

#### Japan

Opto Science, Inc. Naitocho Bldg 7F, Naitocho 1 - Banchi Shinjuku - Ku Tokyo 160-0014 tel: +81 3 33561064

### Malaysia

Communication Techn. Sdn Bhd No 6, Lot 291, Jalan TP5 Taman Perindustrian UEP 47600 Petaling Jaya Selangor Darul Ehsan tel: 6 037 047 888

#### Mexico

Amherst Fiber Optics Brentwood Commons Two, Suite 205 750 Old Hickory Blvd. Brentwood, TN 37027 USA tel: +1 (615) 376-4396

#### The Netherlands

Rexcom Holland B.V. Patroonstraat 11 NL-3860 BC Nijerk tel: +31 33 246 12 44

#### Norway

FOSS AS Kobbervikdalen 93B Postboks 3614 N-3007 Drammen tel: +47 32 21 08 15

#### Philippines

Ericsson Telecomm. Inc. 7<sup>th</sup> Floor Octagon Bldg. San Miguel Avenue Ortigas Center PO Box 136 43 Pasig City 1600 tel: 63 2 6371600

#### Poland

P.U.H. Interlab s.c. ul. Potocka 14 Pawilon 3 PL-01-641 Warsaw tel: +48 22 8333956

### Singapore

Tele Dynamics Pte Ltd BLK 9010, Tampines St 93 #03 - 107 Singapore 52 884 tel: 6 578 628 888

### South Africa

Lambda Test Equipment c.c. PO Box 113 Pespsequor Technopark Pretoria 0020 tel: +27 12 3491341

### South Korea

ATC Electronics 99-1 Nackwon-Dong Chongro-Gu Seoul tel: +82 27651177

#### Sweden

Interscandinavian Telecom Jakobs Westins gatan 1B S-104 22 Stockholm

#### Switzerland

Ericsson AG Stationstrasse 5 CH-8306 Bruttisellen tel: +41 1 8053314

#### Taiwan

Rock & Brothers Ent. Ltd. No19-1, Lane 1 Alley 176 Fu Ten One (1) Road Hsichin Chew Taipei Hsiew tel: 866226931888

#### Thailand

Ericsson Thailand Ltd 21st fl., The Suntowers Bldg B 123 Vibhavadee Rangsit Rd. Chatuchak 109 00 Bangkok tel: +66 2 2997000

#### Turkey

Ericsson Telekommunikasjon AS Branch Office Cinnah Caddesi No. 41/10-13 06680 Cankaya Ankara tel: 903 126 151 500

### United Kingdom

Comtec Cable Accessories Ltd Norman Way Ind. Estate Over, Cambridge CB4 5QE tel: +44 1 954 232 056

#### **United States**

Amherst Fiber Optics Brentwood Commons Two, Suite 205 750 Old Hickory Blvd. Brentwood, TN 37027 tel: +1 (615) 376-4396

### Uruguay

Reycom electrónica S.A. Bernardo de Irigoyen 972 Piso 6° 1304 Buenos Aires Argentina tel: (54-1) 307-2185

For futher information: **Ericsson Cables AB** Network Products Landsvägen 66 S - 172 87 Sundbyberg SWEDEN Tel: +46 8 764 0900 Fax: +46 8 98 55 03 www.ericsson.se/cables/

63TB010 R1 © Ericsson Cables AB